# Controlador sem fio de acesso convergido (5760/3850/3650) Integração de cliente BYOD com ACLs FQDN

## Contents

Introduction Prerequisites Requirements Componentes Utilizados Fluxo de processo ACL baseado em DNS Configurar Configuração de WLC Configuração do ISE Verificar Referências

### Introduction

Este documento descreve um exemplo de configuração para o uso de listas de acesso (ACLs) baseadas em DNS, lista de domínios totalmente qualificados (FQDN) para permitir o acesso a listas de domínio específicas durante a autenticação da Web/estado de provisionamento BYOD (Bring Your Own Device) do cliente em controladores de acesso convergente.

### Prerequisites

#### Requirements

Este documento pressupõe que você já sabe como configurar a CWA (Central Web Authentication, Autenticação da Web Central) básica, isso é apenas uma adição para demonstrar o uso de listas de domínio FQDN para facilitar o BYOD. Exemplos de configuração de BYOD do CWA e do ISE são referenciados no final deste documento.

#### **Componentes Utilizados**

As informações neste documento são baseadas nestas versões de software e hardware: Software Cisco Identity Services Engine versão 1.4

Software Cisco WLC 5760 versão 3.7.4

### Fluxo de processo ACL baseado em DNS

Quando o Identity Services Engine (ISE) retornar o nome da ACL de redirecionamento (nome da ACL usada para determinar qual tráfego será redirecionado para o ISE e qual não será) e o nome

da lista de domínios FQDN (nome da ACL que é mapeada para a lista de URL FQDN no controlador para ter acesso antes da autenticação), o fluxo será como tal:

- 1. O Wireless LAN Controller (WLC) enviará o payload capwap ao ponto de acesso (AP) para ativar o rastreamento de DNS para os URLs.
- 2. O AP snoops para a consulta DNS do cliente. Se o nome de domínio corresponder ao URL permitido, o AP encaminhará a solicitação ao servidor DNS, aguardará a resposta do servidor DNS e analisará a resposta DNS e a encaminhará com apenas o primeiro endereço IP resolvido.Se o nome de domínio não corresponder, a resposta DNS será encaminhada como está (sem modificação) de volta ao cliente.
- 3. Caso o nome de domínio corresponda, o primeiro endereço IP resolvido será enviado para a WLC no payload do capwap. A WLC atualiza implicitamente a ACL mapeada para a lista de domínios FQDN com o endereço IP resolvido que obteve do AP usando a seguinte abordagem: O endereço IP resolvido será adicionado como um endereço de destino em cada regra da ACL mapeada para a lista de domínios FQDN.Cada regra de ACL é revertida de permitir para negar e vice-versa, então a ACL será aplicada ao cliente. Note: Com esse mecanismo, não podemos mapear a lista de domínios para a ACL de redirecionamento CWA, pois reverter as regras de ACL de redirecionamento resultará na alteração para permitir, o que significa que o tráfego deve ser redirecionado para o ISE. Portanto, a lista de domínios FQDN será mapeada para uma ACL separada "permit ip any any" na parte de configuração.Para esclarecer esse ponto, suponha que o administrador de rede tenha configurado a lista de domínios FQDN com o url cisco.com na lista e mapeado essa lista de domínios para a seguinte ACL:

```
ip access-list extended FQDN_ACL
permit ip any any
```

Ao solicitar o cisco.com, o AP resolve o nome de domínio cisco.com para o endereço IP 72.163.4.161 e o envia ao controlador, a ACL será modificada para ser como abaixo e será aplicada ao cliente:

```
ip access-list extended FQDN_ACL
deny ip any host 72.163.4.161
```

- 4. Quando o cliente envia uma solicitação HTTP "GET": O cliente será redirecionado caso a ACL permita o tráfego.Com o endereço IP negado, o tráfego http será permitido.
- 5. Quando o aplicativo é baixado no cliente e o provisionamento é concluído, o servidor ISE envia a sessão CoA terminada para o WLC.
- 6. Quando o cliente for desautenticado da WLC, o AP removerá o sinalizador de espionagem por cliente e desativará o rastreamento.

### Configurar

#### Configuração de WLC

 Criar ACL de redirecionamento: Essa ACL é usada para definir qual tráfego não deve ser redirecionado para ISE (negado na ACL) e qual tráfego deve ser redirecionado (permitido na ACL).

```
ip access-list extended REDIRECT_ACL
deny udp any eq bootps any
deny udp any eq bootpc
deny udp any eq bootpc any
deny udp any eq domain
deny udp any eq domain any
deny ip any host 10.48.39.228
deny ip host 10.48.39.228 any
permit tcp any any eq www
permit tcp any any eq 443
Nesta lista de acesso 10.48.39.228 está o endereço IP do servidor ISE.
```

 Configure a lista de domínios FQDN:Esta lista contém os nomes de domínio que o cliente pode acessar antes do provisionamento ou da autenticação CWA.

```
passthru-domain-list URLS_LIST
match play.google.*.*
match cisco.com
```

3. Configure uma lista de acesso com permit ip any any para ser combinada com URLS\_LIST: Essa ACL é necessária para ser mapeada para a lista de domínios FQDN porque devemos aplicar uma lista de acesso IP real ao cliente (não podemos aplicar a lista de domínios FQDN autônomos).

```
ip access-list extended FQDN_ACL
  permit ip any any
4. Mapeie a lista de domínios URLS LIST para FQDN ACL:
```

access-session passthru-access-group FQDN\_ACL passthru-domain-list URLS\_LIST

5. Configure o SSID do CWA de integração:

Este SSID será usado para a autenticação da Web central do cliente e o provisionamento do cliente , o FQDN\_ACL e o REDIRECT\_ACL serão aplicados a este SSID pelo ISE

```
wlan byod 2 byod
aaa-override
accounting-list rad-acct
client vlan VLAN0200
mac-filtering MACFILTER
nac
no security wpa
no security wpa akm dot1x
no security wpa wpa2
no security wpa wpa2 ciphers aes
no shutdown
```

Nesta configuração de SSID, a lista de métodos **MACFILTER** é a lista de métodos que aponta para o grupo RADIUS do ISE e **rad-acct** é a lista de métodos de contabilidade que aponta para o mesmo grupo RADIUS do ISE.

Resumo da configuração da lista de métodos usada neste exemplo:

```
aaa group server radius ISEGroup
server name ISE1
aaa authorization network MACFILTER group ISEGroup
```

```
aaa accounting network rad-acct start-stop group ISEGroup
```

```
radius server ISE1
address ipv4 10.48.39.228 auth-port 1812 acct-port 1813
key 7 112A1016141D5A5E57
aaa server radius dynamic-author
client 10.48.39.228 server-key 7 123A0C0411045D5679
auth-type any
```

#### Configuração do ISE

Esta seção supõe que você esteja familiarizado com a parte de configuração do CWA ISE, a configuração do ISE é praticamente a mesma com as seguintes modificações.

O resultado da autenticação do Wireless CWA Mac address Authentication Bypass (MAB) deve retornar os seguintes atributos junto com o URL de redirecionamento do CWA:

cisco-av-pair = fqdn-acl-name=FQDN\_ACL
cisco-av-pair = url-redirect-acl=REDIRECT\_ACL

Onde FQDN\_ACL é o nome da lista de acesso IP que é mapeada para a lista de domínios e REDIRECT\_ACL é a lista de acesso de redirecionamento CWA normal.

O resultado da autenticação do CWA MAB deve ser configurado como abaixo:

| <ul> <li>Web Redirection (CWA, MDM, NSP, CPP)</li> <li>Centralized Web Auth          <ul> <li>ACL</li> <li>Display Certificates Renewal Message</li> <li>Static IP/Host name</li> </ul> </li> </ul> | REDIRECT_ACL            | Value Sponsored Gu | est Portal (defau 👻 |
|----------------------------------------------------------------------------------------------------|-------------------------|--------------------|---------------------|
| <ul> <li>Advanced Attributes Settings</li> </ul>                                                                                                    |                         |                    |                     |
| Cisco:cisco-av-pair 📀 = f                                                                                                    | qdn-acl-name=FQDN_ACL 📀 | ]_ +               |                     |

#### Verificar

Para verificar se a lista de domínios FQDN é aplicada ao cliente, use o comando abaixo:

show access-session mac <client\_mac> details Exemplo de saídas de comando mostrando nomes de domínio permitidos:

5760-2#show access-session mac 60f4.45b2.407d details Interface: Capwap7

| IIF-ID:            | 0x41BD40000002D         |  |
|--------------------|-------------------------|--|
| Wlan SSID:         | byod                    |  |
| AP MAC Address:    | f07f.0610.2e10          |  |
| MAC Address:       | 60f4.45b2.407d          |  |
| IPv6 Address:      | Unknown                 |  |
| IPv4 Address:      | 192.168.200.151         |  |
| Status:            | Authorized              |  |
| Domain:            | DATA                    |  |
| Oper host mode:    | multi-auth              |  |
| Oper control dir:  | both                    |  |
| Session timeout:   | N/A                     |  |
| Common Session ID: | 0a30275b58610bdf000004b |  |
| Acct Session ID:   | 0x0000005               |  |
| Handle:            | 0x42000013              |  |
| Current Policy:    | (No Policy)             |  |
| Session Flags:     | Session Pushed          |  |

Server Policies:

FQDN ACL: FQDN\_ACL Domain Names: cisco.com play.google.\*.\*

```
URL Redirect: https://bru-
ise.wlaaan.com:8443/portal/gateway?sessionId=0a30275b58610bdf0000004b&portal=27963fb0-e96e-11e4-
a30a-005056bf01c9&action=cwa&token=fcc0772269e75991be7f1ca238cbb035
URL Redirect ACL: REDIRECT_ACL
```

Method status list: empty

### Referências

Exemplo de autenticação da Web central no WLC e ISE

Projeto de infraestrutura sem fio BYOD

Configurar o ISE 2.1 para integração do catálogo